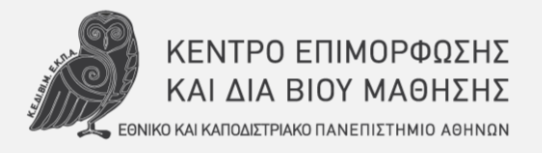

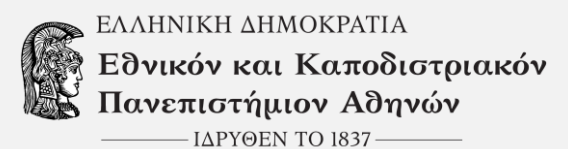

Εγχειρίδιο Χρήσης Εφαρμογής

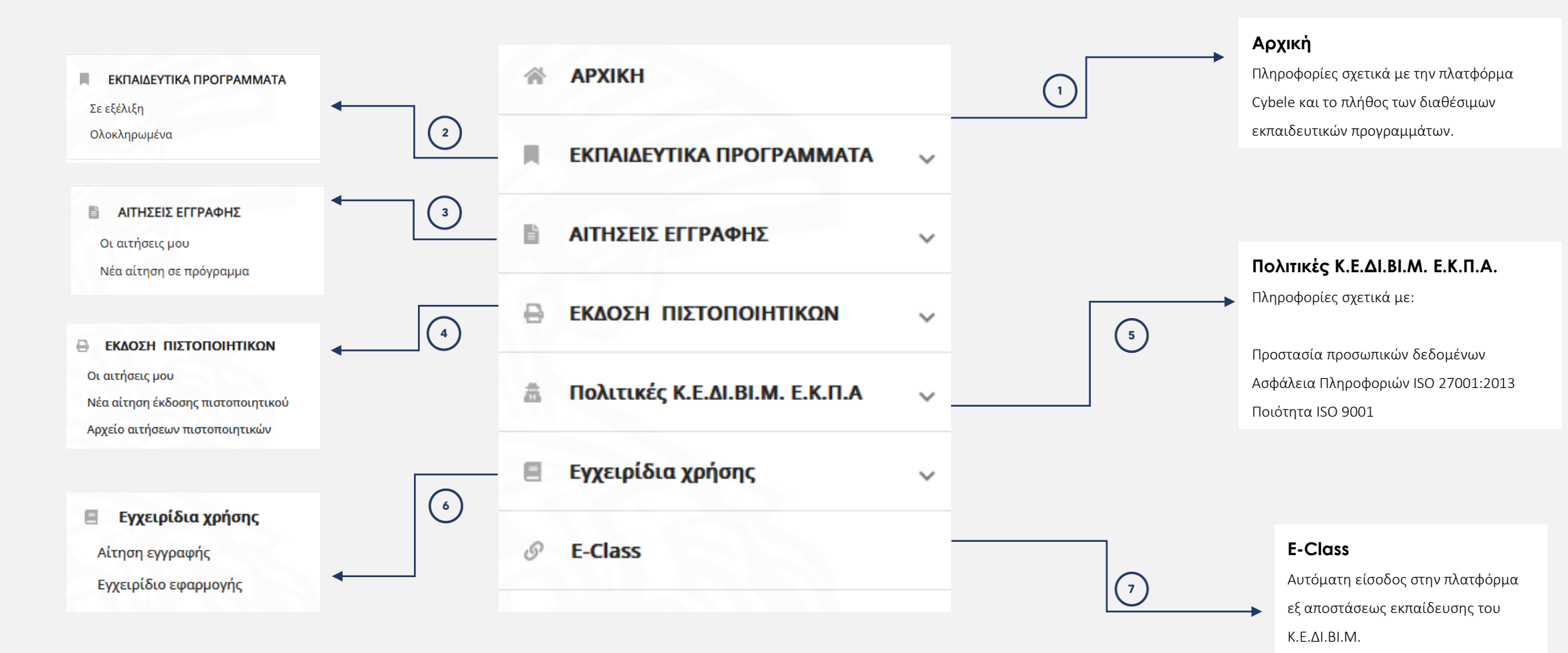

# Αρχική

| ΚΕΝΤΡΟ ΕΠΙΜΟΡΦΩΣΗΣ ΚΑΙ ΔΙΑ Β<br>Εθνικό και Καποδιστριακό Πανεπι                                                                            | ΙΟΥ ΜΑ<br>.στήμιο | ΘΗΣΗΣ<br>Αθηνών                                                                                                    |                                                                                                    |                                                                                                    |  |  |  |  |  |  |  |  |
|----------------------------------------------------------------------------------------------------|-------------------|----------------------------------------------------------------------------------------------------|----------------------------------------------------------------------------------------------------|----------------------------------------------------------------------------------------------------|--|--|--|--|--|--|--|--|
| APXIKH                                                                                                    |                   | ехетіка ме то кедівім                                                                                                    |                                                                                                    |                                                                                                    |  |  |  |  |  |  |  |  |
| ΕΚΠΑΙΔΕΥΤΙΚΑ ΠΡΟΓΡΑΜΜΑΤΑ<br>Σε εξέλιξη<br>Ολοκληρωμένα                                                                                     | ^                 | 37<br>Προγράμματα                                                                                                    | <b>4</b><br>Επιστημονικοί κλάδοι                                                                                                    | 20<br>Θεματικά πεδία                                                                                     |  |  |  |  |  |  |  |  |
| ΑΙΤΗΣΕΙΣ ΕΓΓΡΑΦΗΣ Οι αιτήσεις μου                                                                                                    | ^                 | 20<br>Προγράμματα                                                                                                    | <b>3</b><br>Επιστημονικοί κλάδοι                                                                                                    | 14<br>Θεματικά πεδία                                                                                     |  |  |  |  |  |  |  |  |
| Νέα αίτηση σε πρόγραμμα<br>ΕΚΑΟΣΗ ΠΙΣΤΟΠΟΙΗΤΙΚΩΝ<br>Οι αιτήσεις μου<br>Νέα αίτηση έκδοσης πιστοποιητικού<br>Αρχείο αιτήσεων πιστοποιητικών | ^                 | ΠΛΑΤΦΟΡΜΑ CYBELE – Κ.Ε.ΔΙ.ΒΙ.Μ.<br>ΤΙ ΕΙΝΑΙ<br>Η πλατφόρμα CYBELE αποτελεί ένα ολοκληρωμένο πληροφοριακό σύστημα το οποίο υποστηρίζει τις αιτήσεις εγγραφής σε εκπαιδευτικό πρόγραμμα, την παρακολούθηση των εκπαιδευτικών, και εφόσον<br>υπάρχουν, και των οικονομικών υποχρεώσεων, την πρόσβαση στην πλατφόρμα εξ αποστάσεως εκπαίδευσης του Κ.Ε.ΔΙ.ΒΙ.Μ., καθώς και την έκδοση των πιστοποιητικών με την ολοκλήρωση του εκάστοτε<br>προγράμματος.<br>Είναι ένα διαρκώς αναπτυσσόμενο σύστημα το οποίο διασυνδέεται με τα υπόλοιπα πληροφοριακά συστήματα του Κ.Ε.ΔΙ.ΒΙ.Μ. με σκοπό την ευκολία στη χρήση και την παροχή υψηλού επιπέδου υπηρεσιών.<br>ΓΙΑΤΙ ΚΥΒΕΛΗ |                                                                                                    |                                                                                                    |  |  |  |  |  |  |  |  |
| Πολιτικές Κ.Ε.ΔΙ.ΒΙ.Μ. Ε.Κ.Π.Α<br>Προστασία προσωπικών δεδομένων<br>Ασφάλεια πληροφοριών ISO 27001:2013<br>Ποιότητα ISO 9001               | ^                 | Η φρυγικη σεστητά κυρελη ταυτιστηκε στην ελληνική μυσολογια με τ<br>έπαιρναν και το όνομά της. Ως εκ τούτου, ως μεγάλη Μητέρα, ο ναό                                                                                                    | τη Ρεα και Λατρευσταν ως Ινιητερα των Θεων, της φυσης και της γονιμοτ<br>ς της στην Αθήνα ήταν γνωστός με το όνομα «Μητρώον», λέξη που σήμε | ητας, Στην αρχαία ειλασα, οι ναοι που αφιερωνονταν σε μια σεστητα,<br>ρα συνδέεται με τα κρατικά αρχεία. |  |  |  |  |  |  |  |  |
| <ul> <li>Εγχειρίδια χρήσης</li> <li>Αίτηση εγγραφής</li> <li>Εγχειρίδιο εφαρμογής</li> <li>δ E-Class</li> </ul>                            | ^                 |                                                                                                    |                                                                                                    |                                                                                                    |  |  |  |  |  |  |  |  |

() **Αρχική** Στο πεδίο αυτό υπάρχουν πληροφορίες σχετικά με την πλατφόρμα Cybele και το πλήθος των διαθέσιμων εκπαιδευτικών προγραμμάτων του Κ.Ε.ΔΙ.ΒΙ.Μ.

### Εκπαιδευτικά Προγράμματα: Σε εξέλιξη & Ολοκληρωμένα

| ΚΕΝΤΡΟ ΕΠΙΜΟΡΦΩΣΗΣ ΚΑΙ ΔΙΑ ΒΙΟΥ ΜΑΙ<br>Εθνικό και Καποδιστριακό Πανεπιστήμιο                                                                                                    | ΘΗΣΗΣ<br>Αθηνών                                                                        |                                             |                       |                                        |                                    |                                | 砦 🎦                                 | 💄 ΟΝΟΜΑ ΕΠΩ                                 | NYMO 🗸 |
|----------------------------------------------------------------------------------------------------|----------------------------------------------------------------------------------------|---------------------------------------------|-----------------------|----------------------------------------|------------------------------------|--------------------------------|-------------------------------------|---------------------------------------------|--------|
| α         Σε εξέλιξη         2         2         3         Σε εξέλιξη         2         3         3         2         3         3         3         3         3         3         3         3         3         3         3         3         3         3         3         3         3         3         3         3         3         3         3         3         3         3         3         3         3         3         3         3         3         3         3         3         3         3         3         3         3         3         3         3         3         3         3         3         3         3         3         3         3         3         3         3         3         3         3         3         3         3         3         3         3         3         3         3         3         3         3         3         3         3         3         3         3         3         3         3         3         3         3         3         3         3         3         3         3         3         3         3         3         3         3         3         3         3         3         3         3         3         3         3         3         3         3         3 | Αρχική > Εκπαιδευτικά προγράμματα > Σε εξέλιξη<br>< Σε εξέλιξη                         |                                             |                       |                                        |                                    |                                |                                     | Φίλτρ                                       | a 🔨    |
| b         Ολοκληρωμένα           Διτηχεις εγγραφης         ^                                                                                                    | Οικονομικές υποχρεώσεις                                                                |                                             |                       | - Εκπαιδευτικ                          | ές υποχρεώσεις                     |                                |                                     |                                             | •      |
| Οι αιτησεις μου<br>Νέα αίτηση σε πρόγραμμα                                                                                                    | Εκπαιδευτικό πρόγραμμα :<br>Πρακτικές Βιομηχανικής Αριστείας στο Έξυπνο 6 <sup>6</sup> | ώκλος () Ακαδημαϊκό έτος ()<br>ος 2021-2022 | Τμήμα Ει<br>Τμήμα 1 Σ | κπαιδευτικές υποχρεώ<br>Σε εκκρεμότητα | Οικονομικές υποχρεώσ:<br>Εκκρεμούν | Ημ/νία έναρξης ≎<br>4 Απρ 2022 | Ημ/νία ολοκλήρωσης ٥<br>4 Ιουλ 2022 | Τελική επίδοση<br>Μη ορισμένη<br>βαθμολογία | -      |
| Οι αιτήσεις μου<br>Νέα αίτηση έκδοσης πιστοποιητικού<br>Αρχείο αιτήσεων πιστοποιητικών                                                                                                    | 1 Σύνολο                                                                               |                                             |                       |                                        |                                    |                                |                                     | 100 🖕                                       | ٥      |
| Πολιτικές Κ.Ε.ΔΙ.ΒΙ.Μ. Ε.Κ.Π.Α Προστασία προσωπικών δεδομένων Ασφάλεια πληροφοριών ISO 27001:2013 Ποιότητα ISO 9001                                                                                                    |                                                                                        |                                             |                       |                                        |                                    |                                |                                     |                                             |        |
| Εγχειρίδια χρήσης     Αίτηση εγγραφής     Εγχειρίδιο εφαρμογής     Ε-Class                                                                                                    |                                                                                        |                                             |                       |                                        |                                    |                                |                                     |                                             |        |

#### <sup>2</sup>) Εκπαιδευτικά Προγράμματα:

а

b

Τα προγράμματα εμφανίζονται σε πίνακα και ο/η εκπαιδευόμενος/η μπορεί να επιλέξει ένα από αυτά για να μεταφερθεί στην καρτέλα του προγράμματος με αναλυτικότερες πληροφορίες.

Σε εξέλιξη: Στο πεδίο αυτό ο/η εκπαιδευόμενος/η μπορεί να δει τις πληροφορίες για τα εκπαιδευτικά προγράμματα στα οποία συμμετέχει και δεν έχουν ολοκληρωθεί.

Ολοκληρωμένα: Στο πεδίο αυτό ο/η εκπαιδευόμενος/η μπορεί να δει τα εκπαιδευτικά προγράμματα στα οποία συμμετείχε και έχουν ολοκληρωθεί. Ένα πρόγραμμα θεωρείται ολοκληρωμένο όταν: i) έχει παρέλθει η ημερομηνία ολοκλήρωσης και ii) έχουν οριστικοποιηθεί οι εκπαιδευτικές, και εφόσον υπάρχουν, και οι οικονομικές υποχρεώσεις.

### Αιτήσεις Εγγραφής: Οι αιτήσεις μου & Νέα αίτηση σε πρόγραμμα

| ΚΕΝΤΡΟ ΕΠΙΜΟΡΦΩΣΗΣ ΚΑΙ ΔΙΑ ΒΙ<br>Εθνικό και Καποδιστριακό Πανεπι                                                                                                    | ΙΟΥ ΜΑΘ<br>ιστήμιο | ЭΗΣΗΣ<br>Αθηνών            |                                                              |                 |           |              |                           |                    | 🚈 🌄 💄 ΟΝΟΜΑ ΕΠΩΝΥΜ | 0. 🗸 |
|----------------------------------------------------------------------------------------------------|--------------------|----------------------------|--------------------------------------------------------------|-----------------|-----------|--------------|---------------------------|--------------------|--------------------|------|
| 🕋 АРХІКН                                                                                                    |                    | Αρχική 🗲 Αιτήσεις εγγραφής | Οι αιτήσεις μου                                              |                 |           |              |                           |                    |                    |      |
| ΕΚΠΑΙΔΕΥΤΙΚΑ ΠΡΟΓΡΑΜΜΑΤΑ<br>Σε εξέλιξη<br>Ολοκληρωμένα                                                                                                    | ^                  | Οι αιτήσεις μου            |                                                              |                 |           |              |                           |                    | Φίλτρα 🔺           |      |
| <ul> <li>ΑΙΤΗΣΕΙΣ ΕΓΓΡΑΦΗΣ</li> <li>Οι αιτήσεις μου</li> </ul>                                                                                                    | Â                  | Κατάσταση                  |                                                              |                 | •         | Εκπαιδευτικό | πρόγραμμα/Κωδικός ΚΕΔΙΒΙΜ |                    | ~                  |      |
| Νέα αίτηση σε πρόγραμμα                                                                                                    |                    | Κωδικός αίτησης ٥          | Εκπαιδευτικό πρόγραμμα 🗧                                     | Κύκλος 🗧        | Ακαδημαϊκ | ό έτος 🗘     | Κατάσταση ٥               | Υποβλήθηκε στις ~  | Εγκρίθηκε στις ٥   |      |
| ΕΚΔΟΣΗ ΠΙΣΤΟΠΟΙΗΤΙΚΩΝ Οι αιτήσεις μου                                                                                                    | ^                  | RQ-2022-130                | Λιτή Παραγωγή και Λιτή Διοίκηση Βιομηχανικών<br>Επιχειρήσεων | 405             | 2021-2022 |              | Διόρθωση στοιχείων        | 7/4/22, 11:45 π.μ. |                    |      |
| Νεα αιτήση εκοσοής πιστοποιητικών<br>Αρχείο αιτήσεων πιστοποιητικών                                                                                                    |                    | RQ-2022-119                | Πρακτικές Βιομηχανικής Αριστείας στο Έξυπνο Εργοστάσιο       | 6 <sup>0¢</sup> | 2021-2022 |              | Εγκρίθηκε                 | 5/4/22, 1:21 µ.µ.  | 5/4/22, 1:58 μ.μ.  |      |
| <ul> <li>Πολιτικές Κ.Ε.ΔΙ.ΒΙ.Μ. Ε.Κ.Π.Α<br/>Προστασία προσωπικών δεδομένων<br/>Ασφάλεια πληροφοριών ISO 27001:2013<br/>Ποιότητα ISO 9001</li> <li>Εγχειρίδια χρήσης<br/>Αίτηση εγγραφής<br/>Εγχειρίδιο εφαρμογής</li> <li>β ε-Class</li> </ul> | ^                  | 2 Σύνολο                   |                                                              |                 |           |              |                           |                    | 100 🖕 🛔            | œ    |

# 3 Αιτήσεις Εγγραφής

b

Οι αιτήσεις μου: Στο πεδίο αυτό ο/η εκπαιδευόμενος/η μπορεί να δει τον πίνακα με τις πληροφορίες σχετικά με όλες τις αιτήσεις που έχει υποβάλει και τις αντίστοιχες καταστάσεις αυτών (βλ. Εγχειρίδιο χρήσης – Αιτήσεις Εγγραφής).

Νέα αίτηση σε πρόγραμμα: Στο πεδίο αυτό ο/η ενδιαφερόμενος/η μπορεί να υποβάλει νέα αίτηση εγγραφής σε εκπαιδευτικό πρόγραμμα.

### Έκδοση Πιστοποιητικών: Οι αιτήσεις μου, Νέα αίτηση έκδοσης πιστοποιητικού & Αρχείο αιτήσεων πιστοποιητικών

| ΚΕΝΤΡΟ ΕΠΙΜΟΡΦΩΣΗΣ ΚΑΙ ΔΙΑ ΒΙΟΥ ΜΑ<br>Εθνικό και Καποδιστριακό Πανεπιστήμια                   | ΑΘΗΣΗΣ<br>ο Αθηνών                               |                  |                   |                                                  | ± P             | 💄 ΟΝΟΜΑ ΕΠΩ                  | мүмо ∨   |
|-----------------------------------------------------------------------------------------------|--------------------------------------------------|------------------|-------------------|--------------------------------------------------|-----------------|------------------------------|----------|
| 😤 АРХІКН                                                                                      | Αρχική > Έκδοση Πιστοποιητικών > Οι αιτήσεις μου |                  |                   |                                                  |                 |                              |          |
| ΕΚΠΑΙΔΕΥΤΙΚΑ ΠΡΟΓΡΑΜΜΑΤΑ ^                                                                    |                                                  |                  |                   |                                                  |                 |                              |          |
| Σε εξέλιξη                                                                                    |                                                  |                  |                   |                                                  |                 | Φίλτρα                       | ~        |
| Ολοκληρωμένα                                                                                  | Εκπαιδευτικό ποόνοαμμα/Κωδικός ΚΕΛΙΒΙΜ           |                  | Εκδόσιμο έννο     | αιωο                                             |                 |                              |          |
| ΑΙΤΗΣΕΙΣ ΕΓΓΡΑΦΗΣ ^                                                                           |                                                  | <b>`</b>         |                   |                                                  |                 |                              | <b>`</b> |
| Οι αιτήσεις μου                                                                               |                                                  |                  |                   |                                                  |                 |                              |          |
| Νεα αιτηση σε προγραμμα                                                                       | Εκπαιδευτικό πρόγραμμα 🗧                         | Κύκλος 🗧         | Ακαδημαϊκό έτος 🔅 | Εκδόσιμο έγγραφο 🔅                               | Μορφή έκδοσης 🗘 | Κατάσταση 🗘                  |          |
| ΕΚΔΟΣΗ ΠΙΣΤΟΠΟΙΗΤΙΚΩΝ                                                                         | Hospitality Marketing                            | 10%              | 2020-2021         | Πιστοποιητικό Επιμόρφωσης( Διδακτική             | Έντυπη μορφή    |                              | _        |
| α Οι αιτήσεις μου                                                                             |                                                  |                  |                   | Ενότητα)                                         |                 |                              | _        |
| <ul> <li>και αιτήση εκοσοής πιστοποιητικου</li> <li>Αρχείο αιτήσεων πιστοποιητικών</li> </ul> | Hospitality Marketing                            | 19 <sup>05</sup> | 2019-2020         | Πιστοποιητικό Επιμόρφωσης( Διδακτική<br>Ενότητα) | Ψηφιακή μορφή   | Προς ψηφιακή<br>υπογραφή από | _        |
| 🚔 Πολιτικές Κ Ε ΔΙ ΒΙ Μ. Ε Κ Π.Α                                                              |                                                  |                  |                   |                                                  |                 | τον Διευθυντή                | _        |
| Προστασία προσωπικών δεδομένων                                                                | 2 Σύνολο                                         |                  |                   |                                                  |                 | 100 🗸                        | \$       |
| Ασφάλεια πληροφοριών ISO 27001:2013                                                           |                                                  |                  |                   |                                                  |                 |                              |          |
| Ποιότητα ISO 9001                                                                             |                                                  |                  |                   |                                                  |                 |                              |          |
| 🗏 Εγχειρίδια χρήσης ^                                                                         |                                                  |                  |                   |                                                  |                 |                              |          |
| Αίτηση εγγραφής                                                                               |                                                  |                  |                   |                                                  |                 |                              |          |
| Εγχειρίδιο εφαρμογής                                                                          |                                                  |                  |                   |                                                  |                 |                              |          |
| © E-Class                                                                                     |                                                  |                  |                   |                                                  |                 |                              |          |

# ▲) Ἐκδοση Πιστοποιητικών

b

Οι αιτήσεις μου: Στο πεδίο αυτό ο/η εκπαιδευόμενος/η μπορεί να δει τον πίνακα με τις πληροφορίες σχετικά με όλες τις αιτήσεις έκδοσης πιστοποιητικών που έχει υποβάλει και τις αντίστοιχες καταστάσεις αυτών.

**Νέα αίτηση έκδοσης πιστοποιητικού:** Στο πεδίο αυτό ο/η εκπαιδευόμενος/η μπορεί να υποβάλει αίτηση έκδοσης πιστοποιητικού σε πρόγραμμα που έχει ολοκληρώσει.

**Αρχείο αιτήσεων πιστοποιητικών:** Στο πεδίο αυτό ο/η εκπαιδευόμενος/η μπορεί να δει το σύνολο των αιτήσεων ἑκδοσης πιστοποιητικών που ἑχει υποβάλει και ἑχουν διεκπεραιωθεί.